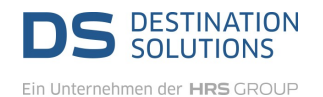

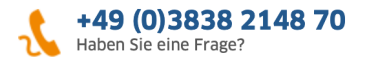

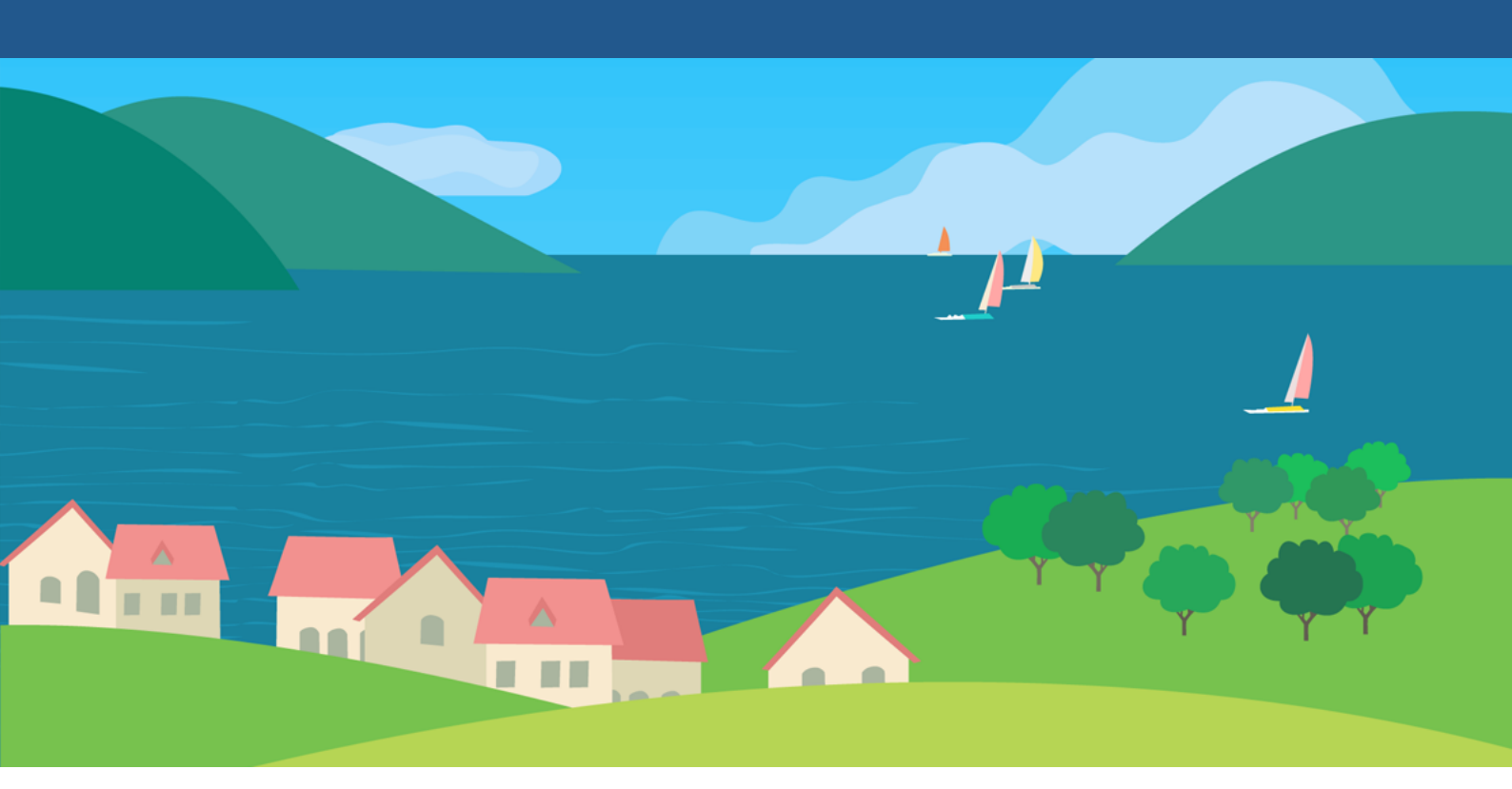

## **DS Booking Solution**

## Umbuchungs-/Stornierungs-Prozess

DS Destination Solutions GmbH • www.ds-destinationsolutions.com

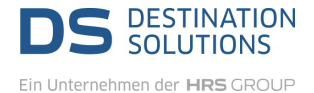

2

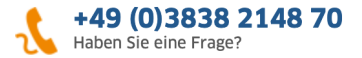

## Sie sind: Datenhalter/Gastgeber/Agentur/Tourist-Information etc.:

Mit dem Button "Stornierung anfragen" ( Unter <u>Buchung</u> > <u>Storno</u>) haben Sie die Möglichkeit den Stornierungsvorgang auszulösen.

Gehen Sie hierzu wie folgt vor:

| ( | 1 | Buchung unter Me        | enüpunkt         | Buchungen | auswählen. | Buchung | über | Button | mit | Buchungsnummer |  |
|---|---|-------------------------|------------------|-----------|------------|---------|------|--------|-----|----------------|--|
|   |   | <br>öffnen und Reiter S | <u>storno</u> wä | hlen.     |            | 0       |      |        |     |                |  |

Stornierungsgrund (zwingend erforderlich) angeben. Bitte beachten Sie, dass Stornierungen ohne Grund abgelehnt werden! Gäste müssen vor Stornierung durch Sie informiert werden.

3 Über den Button [Stornierung anfragen] Stornierungswunsch an den Vermittler der Buchung auslösen.

| gewahl                                                                                                    | te Filiale: "Zimmervermitllung Nordsee"                                                                                                    |
|----------------------------------------------------------------------------------------------------|----------------------------------------------------------------------------------------------------|
| P Hinwei                                                                                                    | s: Stornierungen erfolgen immer durch den Vermittler der Buchung!<br>Bitte beachten Sie, dass bei Stornogrund "Zimmer nicht frei / Doppelbelegung des Zimmers"<br>der Vermittler die Möglichkeit haben muss, eine Neuvermittlung in eine Alternative vorzunehmen.<br>Mit der Stornierung wird automatisch die Stornomitteilung an die hinterlegte E-Mail Adresse<br>des Gastes und an den Gastgeber verschickt! |
| Buchungsnu<br>Persönlich<br>Fehlernde<br>Doppelbu<br>Technisch<br>Sonstiges<br>Coronavir<br>Naturkata<br>Coscherzbuch<br>Umbuchu<br>Politische<br>Schlechte<br>Absage/Ab | mmer 090710587b gebucht am 07.09.2020<br>ie Gründe des Gastes<br>r Zahlungseingang / Gast wurde in Zahlungsverzug gesetzt<br>chung Achtung: das Zimmer wird nicht wieder freigeschaltet<br>er Fehler (*)<br>(*)<br>us<br>strophe in Destination<br>:hung<br>ing<br>ng<br>Unruhen in Destination<br>s Wetter in Destination<br>slehnung des Gastgebers aus persönlichen Gründen                                  |
| nur mit Zusti<br>Datum Konta                                                                                                    | nmung des Gastes bitte Email-Korrespondenz oder<br>ktaufnahme hinterlassen                                                                                                    |

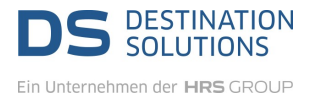

4

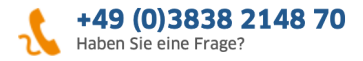

Bis zur Stornierung der Buchung, haben Sie die Möglichkeit, die Stornierung zurückzuziehen. Bitte den Button [Stornierung zurückziehen] betätigen. Der Status der Buchung bleibt "gebucht".

| Auswahl Filiale <<   Buchungen   Reisedaten   Dokumente   Storno                                                                                                    |  |
|----------------------------------------------------------------------------------------------------|--|
| yewählte Filiale: "Zimmervermitllung Nordsee"                                                                                                    |  |
| <ul> <li>Hinweis: Stornierungen erfolgen immer durch den Vermittler der Buchung!</li> <li>Bitte beachten Sie, dass bei Stornogrund "Zimmer nicht frei / Doppelbelegung des Zimmers"<br/>der Vermittler die Möglichkeit haben muss, eine Neuvermittlung in eine Alternative vorzunehmen.</li> <li>Mit der Stornierung wird automatisch die Stornomitteilung an die hinterlegte E-Mail Adresse<br/>des Gastes und an den Gastgeber verschickt!</li> </ul> |  |
| Buchungsnummer 090710587b gebucht am 07.09.2020         Es wird eine Stornierung mit folgenden Daten angefragt:         Grund:       Doppelbuchung         weitere Begründung:         Anfragender:       Zimmervermitllung Nordsee (kringel67)         Zeitpunkt:       07.09.2020 10:22 Uhr         Stornierung zurückziehen                                                                                                    |  |
| Bitte achten Sie wie bisher auch auf den Status der Buchung und den Eingang der<br>Stornierungsmitteilung. Erst mit Erhalt dieser Bestätigung haben Sie den Nachweis der<br>erfolgten Stornierung.                                                                                                    |  |

Nachträgliche Stornierungswünsche nach Rechnungslegung können i.d.R. nicht mehr Berücksichtigung finden.

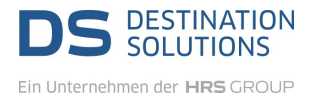

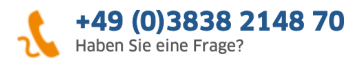

## Sie sind: Vermittler der Buchung

Als Vermittler der Buchung erhalten Sie direkt im System mehrere Hinweise, dass ein Stornierungswunsch vorliegt:

| 1 Men<br>Storr | üseite <u>Home</u> - Icon mit Anzahl der Stornierungen, Hinweisleiste über die zu bearbeitenden<br>nierungen.                                                                                                    |  |
|----------------|----------------------------------------------------------------------------------------------------|--|
|                | DS DESTINATION                                                                                                    |  |
|                |                                                                                                    |  |
|                | Kome      Mome     Mome |  |
|                | I Firma/Filialen                                                                                                    |  |
|                | P Objekte/Zimmer (57%)                                                                                                    |  |
|                | Buchungen     Buchungen 2020     Vergleich 2019     Buchungen ges. 2019     Filalen     O     120     122     56     104     2008                                                                                                    |  |
|                | Abmeldung/Logout     Assistent     Assistent     Aktuelle Inforr                                                                                                    |  |
|                | Suche                                                                                                    |  |
|                | Suchbegriff hier eingeben suchen                                                                                                    |  |
|                | Seite: 1 2 3 4 5 6 Sortierung: Standard •                                                                                                    |  |
|                |                                                                                                    |  |

| 2 Menüse | ite <u>Buchungen</u> – im Kopfbereich dieser Seite, in der Buchungsauflistung.                                                                                           |  |
|----------|----------------------------------------------------------------------------------------------------|--|
|          | Auswahl Filiale <<   Buchungen                                                                                                    |  |
|          | >>> gewählte Filiale: "CRM Demofirma - Zimmervermittlung"                                                                                                    |  |
|          | 🕑 Umbuchung / Stornierung: Es liegen insgesamt 1 Umbuchung(en) und 2 Stornierung(en) vor, die noch vom Vermittler bestätigt werden müssen! In Buchungsübersicht anzeigen |  |
|          | Buchungen suchen Ansicht Standard O Profi Buchung                                                                                                    |  |
|          | Buchungsnr. Booking.com Nr. Reise-ID User                                                                                                    |  |
|          | Firma Vorname Nachname E-Mail Kunden-ID                                                                                                    |  |
|          |                                                                                                    |  |

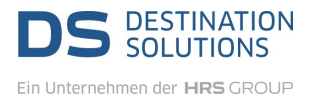

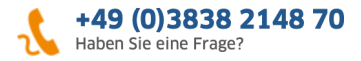

| Bedeutung:           | •                          | nicht stornierbare       | Buchung                        | •             | Buchung eines ande          | eren Verr                            | nittlers                   |        |      |  |  |
|----------------------|----------------------------|--------------------------|--------------------------------|---------------|-----------------------------|--------------------------------------|----------------------------|--------|------|--|--|
| Gesamt: 10+1 Treffer |                            |                          | s                              | Seite 1 von 1 |                             | Buchungen pro Seite:                 |                            |        | 0 -  |  |  |
| Buchungsnr.          | Kunde                      | Anreise<br>Abreise       | Objekt                         | Wohneinheit   | Buchungsmaske               | Vermittler                           | Eigentümer                 | Status | 🕑 ВВ |  |  |
| 090710587b           | Max Muster<br>Ringstr. 113 | 17.10.2020<br>25.10.2020 | Ferienhaus Maxi<br>Seestraße 1 | Fewo          | 358<br>Standard-Vermittleri | CRM Demofirma - Zimm<br>Ringstr. 18a | Maxi Müller<br>Seestraße 1 |        | вв   |  |  |

| 4 Nach Au<br>Sie hier | ufruf der Buchung, haben Sie die Möglichkeit die Buchung verbindlich zu stornieren. Klicken<br>zu den Button [akzeptieren  an.                                                                                                    |  |
|-----------------------|----------------------------------------------------------------------------------------------------|--|
|                       | Auswahl Filiale <<   Buchungen   Reisedaten   Dokumente   Storno                                                                                                    |  |
|                       | gewählte Filiale: "CRM Demofirma - Zimmervermittlung"                                                                                                    |  |
|                       | <ul> <li>Hinweis: Stornierungen erfolgen immer durch den Vermittler der Buchung!</li> <li>Bitte beachten Sie, dass bei Stornogrund "Zimmer nicht frei / Doppelbelegung des Zimmers"<br/>der Vermittler die Möglichkeit haben muss, eine Neuvermittlung in eine Alternative vorzunehmen.</li> <li>Mit der Stornierung wird automatisch die Stornomitteilung an die hinterlegte E-Mail Adresse<br/>des Gastes und an den Gastgeber verschickt!</li> </ul> |  |
|                       | Buchungsnummer 090710587b gebucht am 07.09.2020         Es wird eine Stornierung mit folgenden Daten angefragt:         Grund:       Doppelbuchung         weitere Begründung:         Anfragender:       Zimmervermitllung Nordsee (kringel67)         Zeitpunkt:       07.09.2020 10:22 Uhr                                                                                                    |  |
|                       |                                                                                                    |  |

5 Müssen Sie die Stornierung (aus welchem Grund auch immer) ablehnen, so nehmen Sie bitte direkten Kontakt mit dem Datenhalter auf, der die Stornierung beantragt hat.

Bitte beachten Sie, dass Umbuchungen durch diese Änderungen nicht betroffen sind und nach wie vor per E-Mail oder telefonisch beim Vermittler der Buchung (s. Buchungsmitteilung) beantragt werden müssen.

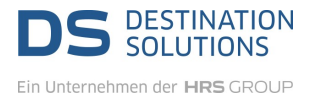

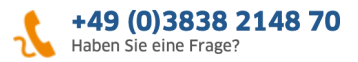

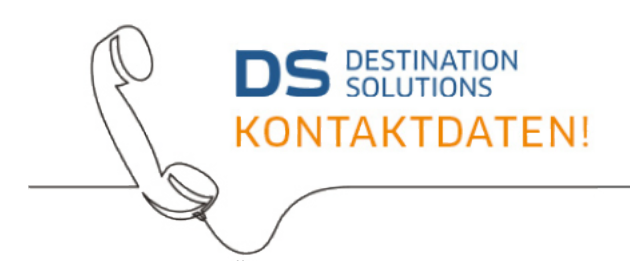

Telefon: **+49 3838 2148 70** Telefax: +49 3838 2148 799

E-Mail-Adresse: buchungsservice@ds-destinationsolutions.com